# 

### **GV-I/O Box 4 Ports**

A small but a capable device, the GV-I/O Box 4 Ports provides 4 inputs and 4 relay outputs. It supports both DC and AC output voltages, and provides a USB port for PC connection.

#### **Key Features**

- 4 inputs and 4 outputs are provided.
- Up to 9 pieces of GV-I/O Box 4 Ports can be chained together.
- A USB port is provided for PC connection, and it is only used for 30 DC output voltage.

#### **System Requirements**

If the GV-I/O Box is listed as **Prolific USB-to-Serial Comm Port** under Windows Device Manager, GV-System version 8.2 or above is required. If the GV-I/O Box is listed as **GeoVision USB UART** under Windows Device Manager, GV-System version 8.5.7.0 or above is required.

To see how to check the device name under Windows Device Manager, refer to *Installing USB Driver* later in this Installation Guide.

#### **Packing List**

- **1.** GV-I/O Box 4 Ports x 1
- 2. RJ-11 to DB9 Cable x 1
- **3.** RJ-11 to USB Cable x 1

- 4. Terminal Resistor x 1
- 5. Power Adapter DC 12V x 1
- 6. Software DVD x 1

Note: The GV-I/O Box 4 Ports does not provide the option of an Ethernet module.

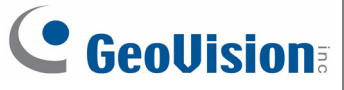

#### Overview

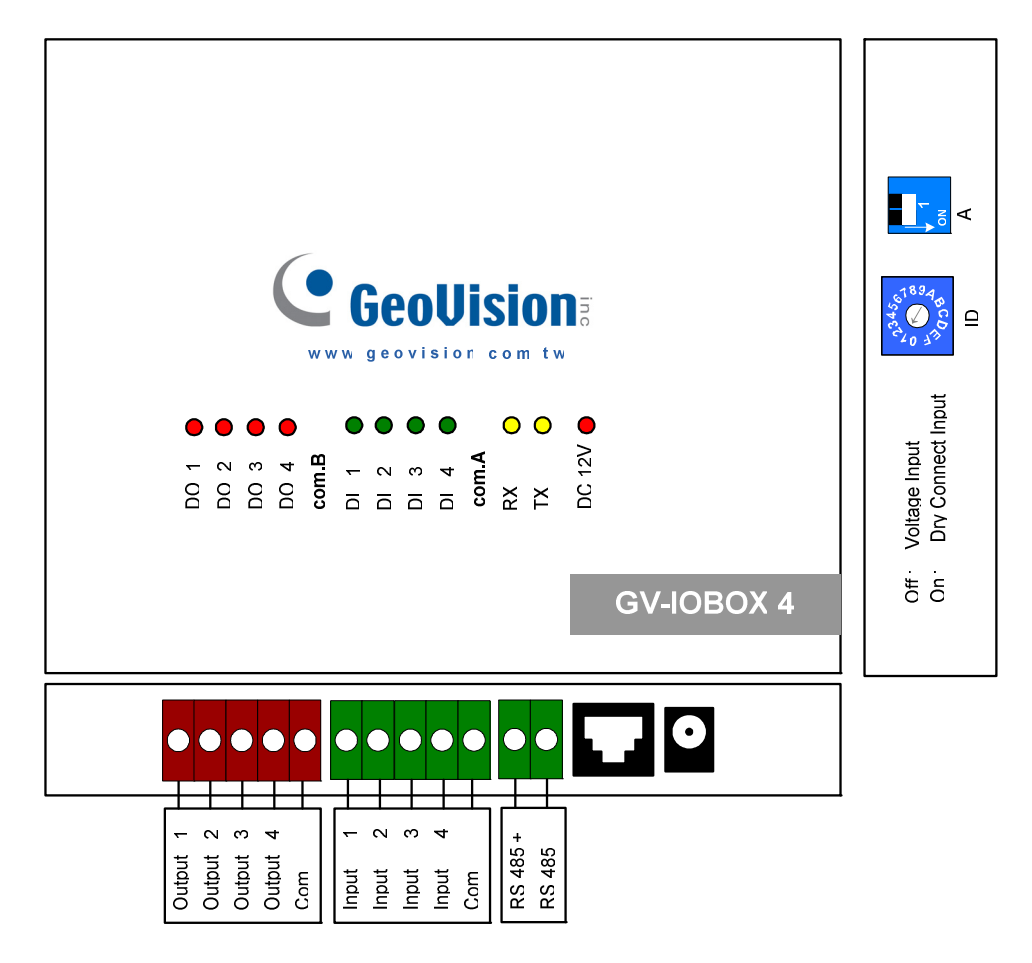

#### **DIP Switch**

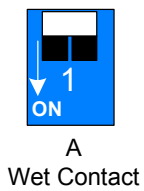

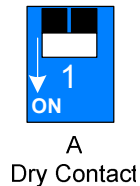

To change the inputs to different kind of contact, push the switch upward.

To change the inputs to different kind of contact, push the switch downward.

**Note:** The RS-485 connectors do not have the conversion function from RS-485 to RS-232. It will not work if you connect RS-485 devices, such as PTZ camera, to the connectors.

# 

#### **Connections to PC**

There are two ways to connect a GV-I/O Box 4 Ports to the PC:

Use the RJ-11 to USB cable to connect a GV-I/O Box 4 Ports to the PC. (Allowed for DC Output Voltage only)

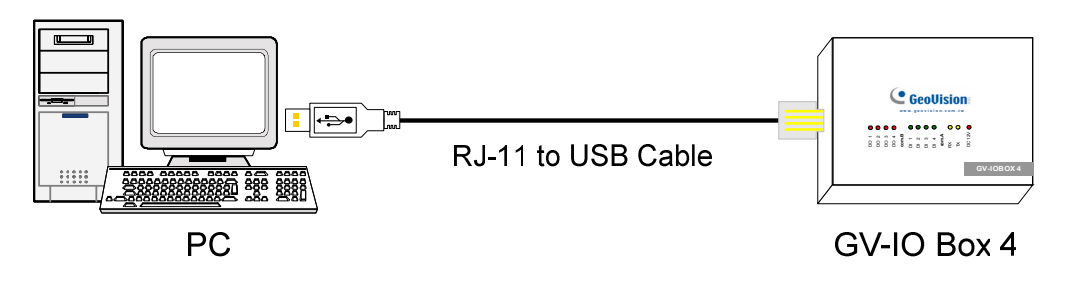

**Note:** It is required to install the USB driver. See *Installing USB Driver* later in this Installation Guide.

Use the RJ-11 to DB9 cable to connect a GV-I/O Box 4 Ports to the PC. (Allowed for AC/DC Output Voltage)

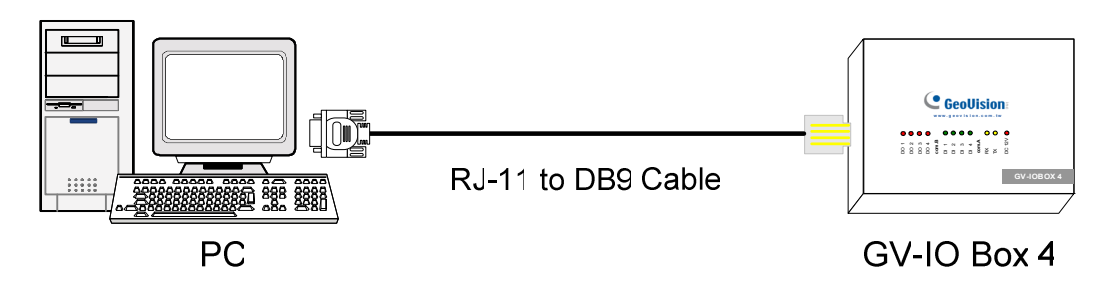

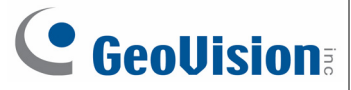

#### Installing USB Driver

To use the USB function, it is required to install the driver on the PC. Follow these steps to install the driver:

- 1. Insert the software DVD. It will run automatically and pop up a window.
- Select Install or Remove GeoVision GV-Series Driver, and then click Install GeoVision USB Devices Driver. This dialog box appears.

| GeoVision USB Driver Installer |        |      |
|--------------------------------|--------|------|
|                                |        |      |
|                                |        |      |
|                                |        |      |
|                                |        |      |
| Install                        | Remove | Exit |

- 3. Click **Install** to install the drivers. When the installation is complete, this message will appear: *Install done!*
- 4. Click **Exit** to close the dialog box and restart the PC.

To verify the drivers are installed correctly, go to Windows **Device Manager** after restarting the PC. Expanding the **Ports** field, you should see **Prolific USB-to-Serial Comm Port** or **GeoVision USB UART** depending on the version of the driver. The COM number in the parenthesis indicates the COM port currently in use.

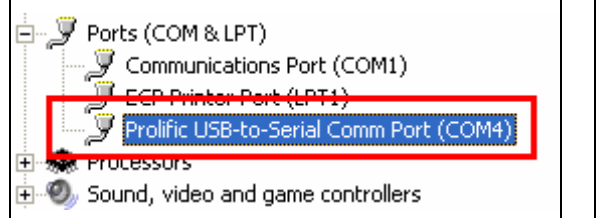

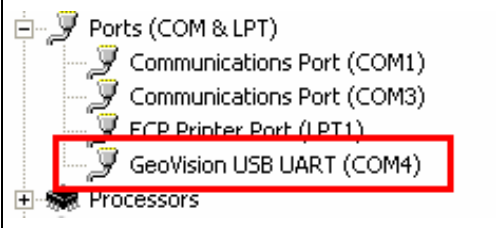

**Note:** If you unplug the GV-I/O Box 4 Ports from the PC and connect another GV-I/O Box to the same USB port, the COM port may still be changed. Access the Windows **Device Manager** again to look up the new COM port number.

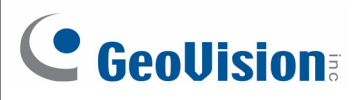

#### Assigning Addresses to GV-I/O Box 4 Ports

Up to 9 pieces of GV-I/O Box 4 Ports can be chained together to expand the I/O capacity. Use the ID switch to assign addresses 1~ 9 to the connected pieces of GV-I/O Box 4 Ports.

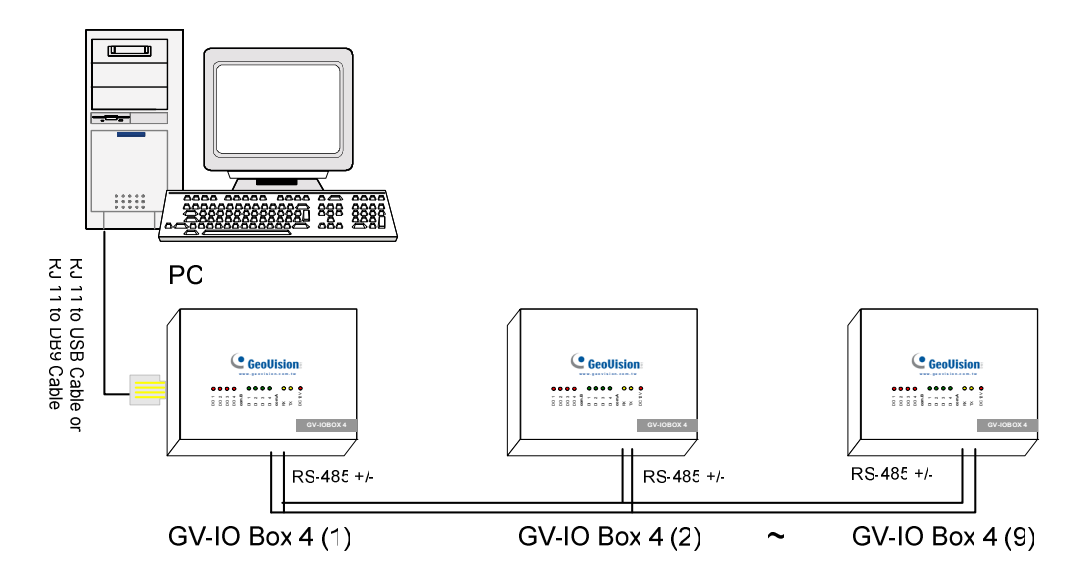

**ID Switch** 

1. Address 0 and A to F are NOT functional.

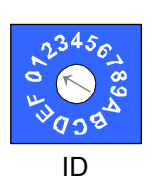

- 2. Assign the addresses when the power is off.
- 3. If you want to change the assigned address of the connected GV-I/O Box 4 Ports, set the switch to the new address, and then re-plug the power adaptor.

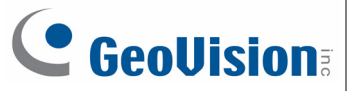

#### **Extending Transmission over the Distance**

When the transmission signals between the RS-485 communications become weak over the distance, use the supplied Terminal Resistor to maintain the signals. Three conditions below illustrate how the Terminal Resistors should be inserted.

### 1. Multiple pieces of GV-I/O Box 4 Ports are connected with the PC through one single RS-485 cable.

When you connect one GV-I/O Box 4 Ports to another GV-I/O Box 4 Ports or more, only insert the Terminal Resistors in the first and last connected pieces of GV-I/O Box 4 Ports.

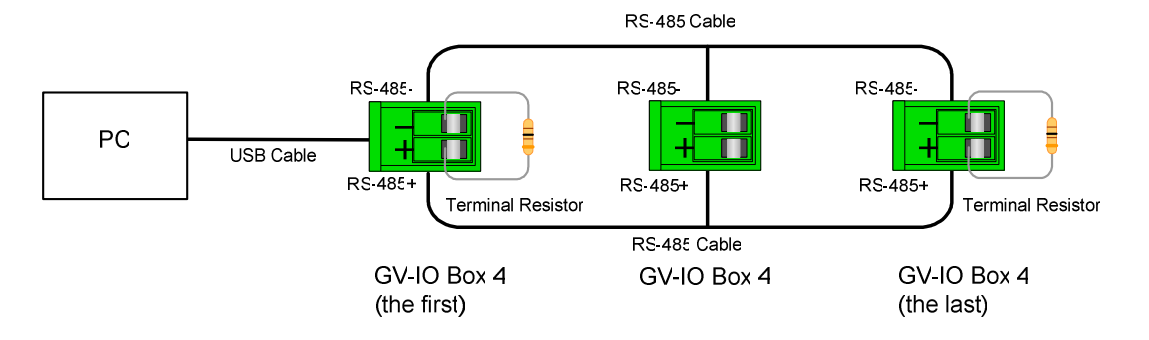

### 2. Multiple pieces of GV-I/O Box 4 Ports are connected with the PC through a RS-485 / RS-232 conversion device.

After you connect multiple pieces of GV-I/O Box 4 Ports with the PC through RS-485 / RS-232 conversion device, such as GV-NET/IO Card and GV-Hub, insert the Terminal Resistors in the conversion device and the last connected GV-I/O Box 4 Ports.

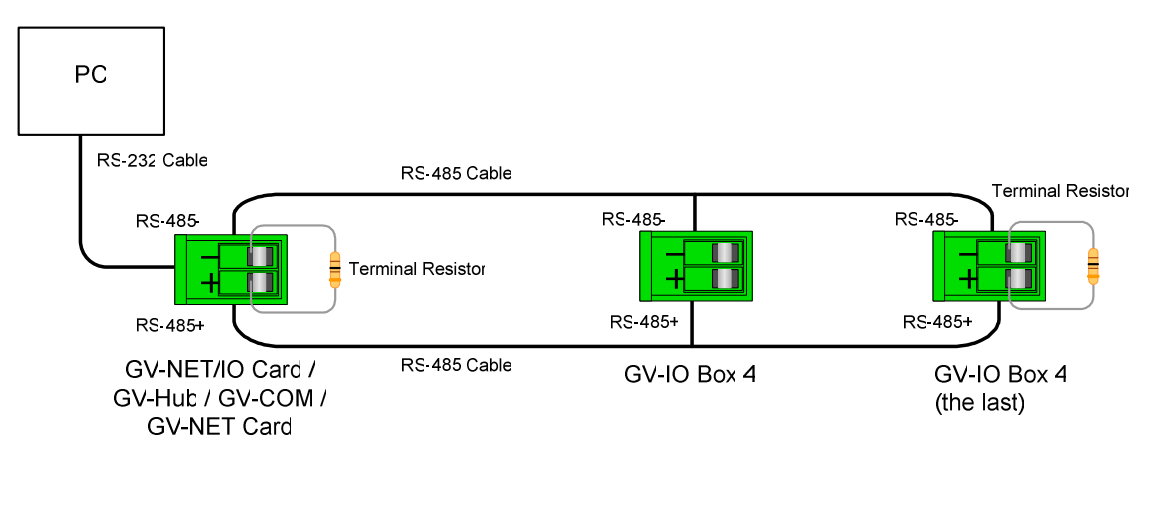

# 

### 3. Multiple pieces of GV-I/O Box 4 Ports are connected with the PC through separate RS-485 cables.

After you connect multiple pieces of GV-I/O Box 4 Ports with the PC through separate RS-485 cables, insert the Terminal Resistors in the connected piece of GV-I/O Box 4 Ports at the end of each cable.

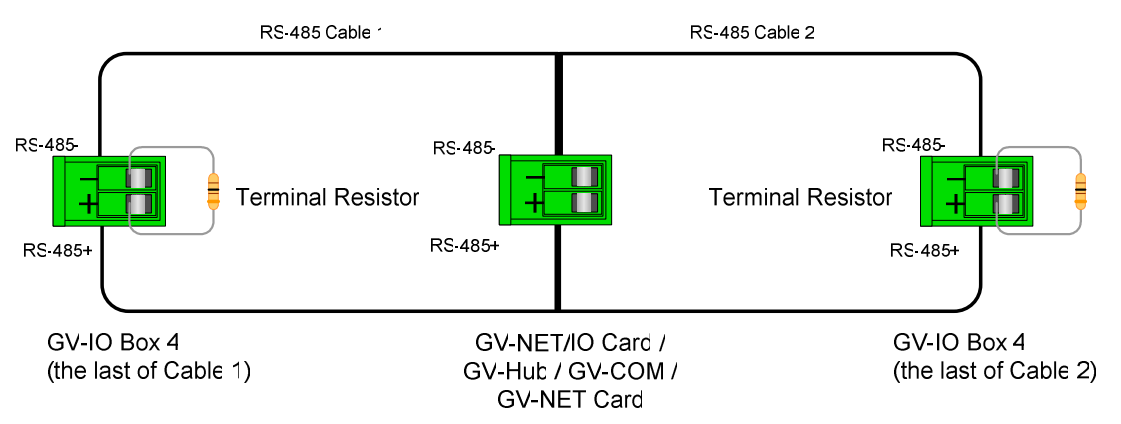

#### **Specifications**

| OS                     | 32-bit               | Windows XP / Vista / 7 / 8 / Server 2008      |                                 |  |
|------------------------|----------------------|-----------------------------------------------|---------------------------------|--|
|                        | 64-bit               | Windows 7 / 8 / Server 2008 R2 / Server 2012  |                                 |  |
| Input                  | Input                | 4                                             |                                 |  |
|                        | Input Signal         | Dry Contact                                   |                                 |  |
|                        |                      | Wet Contact, 9-30V AC / DC                    |                                 |  |
| Output                 | Relay Output         | 4                                             |                                 |  |
|                        | Relay Status         | Normal Open                                   |                                 |  |
|                        | Relay<br>Capacitance | USB Connection                                | 30V DC, 3A                      |  |
|                        |                      | RS-232 / RS-485 Connection                    | 125 / 250V AC, 3A<br>30V DC, 3A |  |
| DC IN                  |                      | DC 12V, 1A                                    |                                 |  |
| Address                |                      | 0-9, A-F                                      |                                 |  |
| Terminal Resistance    |                      | 120Ω                                          |                                 |  |
| Operating Temperature  |                      | 0° C ~50° C / 32°F ~122 °F                    |                                 |  |
| Humidity               |                      | 5% ~ 95% (Non-Condensing)                     |                                 |  |
| Dimensions (W x H x D) |                      | 111.4 x 27.5 x 101 mm / 4.39 x 1.08 x 3.98 in |                                 |  |

#### **Ordering Information**

84-IOB04-100